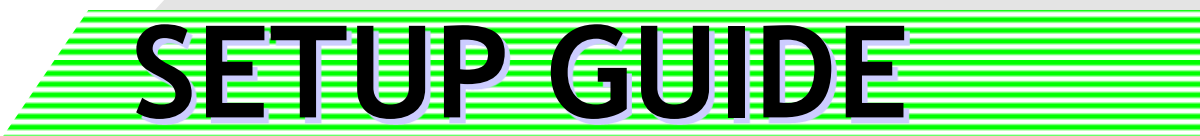

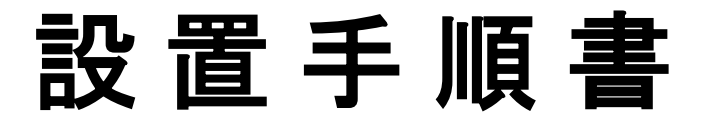

# 組立編

### 55V/60V/65V/70V/75V/86V型 xSync Board

### 【昇降スタンド T-K5335】

Ver.1.4

|                                                                   | _ |
|-------------------------------------------------------------------|---|
| ↓ 《該当ディスプレイは以下のモデルです》<br>↓                                        | I |
| ι<br>□ ●55型ディスプレイ:S55E1/M55PE2S                                   | I |
| ●60型ディスプレイ:PN-C605B                                               | 1 |
| i ●65型ディスプレイ:EL65R1/PN-C651B/S65E1P/M65PE2S                       | I |
| '●70型ナイスフレイ:PN-C705B<br> ●75刑ディスプレイ:EL75EL/M75DE2S                | i |
| 」 ●75至ディスプレイ:EL/3RT/1/3EB/M/3PE23<br>」 ●86型ディスプレイ:EL 86R1/M86PE2S |   |
|                                                                   | ! |
| 最新の手順書は下記サポートページを参照ください。                                          | I |
|                                                                   |   |

WEB公開される[サポートページ]には本製品のマニュアル、バージョンアッププログ ラム、修正プログラム、設置手順書等が掲載されています。 最新の手順書が掲載されている場合は、必ず該当の手順書に沿って作業を実施し てください。また、バージョアッププログラム、修正プログラムが掲載されている場合、 該当するプログラムをダウンロード後、付属する適用手順書に沿って作業を実施して ください。 【サポートページ】 https://www.elmo.co.jp/xsync/support/index.html

2020年 6月 17日

株式会社エルモ社

PSCE-X057-B

| 意事項                                                                 |
|---------------------------------------------------------------------|
| 警告                                                                  |
| 本手順書は設置業者向けに作成されているものです。十分<br>な技術、技能を有する専門業者が据付けを行う事を前提に<br>しております。 |
| 作業者三人以上で行う必要のある項目があります。                                             |
| ・ 作業は周りに子どものいない場所で行ってください。                                          |
| 据付け・取付けの不備、誤使用、改造、天災などによる事故<br>損傷については、弊社は一切責任を負いません。               |
| 弊社の供給した部品以外の不具合により発生した損害に対<br>しては、弊社は一切責任は負いません。                    |
| 本システム構成品についての詳細は、各製品に付属の取<br>扱説明書をご覧ください。                           |
| 各製品付属の取扱説明書に記載の注意事項も合わせてご<br>確認ください。                                |
|                                                                     |
| ■図記号の意味                                                             |
| 本内容を無視して誤った使い方をしたときに生じる危害や物的損害の程度を、次の表示で区分し、説明しています。                |
|                                                                     |
| この表示を無視して、誤った取り扱いをすると、人が障害を負う可能性が想定される内容及び物的損害のみの発生が想定される内容を示しています。 |
| ーーーーー<br>Fりいただく内容の種類を、次の絵表示で区分し、説明しています(下記は絵表示の一例です。)               |
| この記号は注意(警告を含む)しなければならない内容であることを示しています。                              |
| この記号は禁止(やってはいけないこと)を示しています。                                         |
| この記号は、行動を強制したり指示したりする内容を示しています。                                     |
|                                                                     |

- (2) 本書の内容は、将来予告なしに変更することがあります。
- (3) 本書の内容は万全を期して作成しておりますが、万一、ご不審な点や誤り、記載漏れなどお気づきの 点がありましたらご連絡ください。

#### 梱包内容の確認

構成品は下記の通りとなります。

|   | 品名                              | 数量         | チェック |
|---|---------------------------------|------------|------|
| 1 | タッチディスプレイ                       | 1          |      |
| 2 | キャリアブルスタンド                      | 1<br>(4梱包) |      |
| 3 | ユーティリティソフトウェア<br>xSyncClassroom | 1          |      |
| 4 | イージーコントローラー                     | 1          |      |
| 5 | xSyncBoardシール                   | 1          |      |

#### 【納品物を確認してください】

### 事前に準備するケーブル類

設置環境に合わせてご用意ください。

|   | 品名                                                                    | チェック |
|---|-----------------------------------------------------------------------|------|
| 1 | OAタップ(3Pの7個ロ、5m)<br>TAP-MG375FKN5同等以上品(注1)                            |      |
| 2 | USB HUB BSH4A120U2BK同等品以上<br>(PCの端子数に対して、USB接続する周辺機<br>器の数が多い場合に必要です) |      |

\* 注1: OAタップが無い環境では、ディスプレイの電源用 に、3P → 2P 変換アダプタ(TAP-AD8BK同等品以上) が必要です。

#### 必要工具·用具

設置にあたって必要な用具は下記の通りとなります。

|   | 工具・用具     | 用途              | チェック |
|---|-----------|-----------------|------|
| 1 | カッターナイフ   | 開梱用             |      |
| 2 | プラスドライバ   | 組立用(#3, #2)     |      |
| 3 | 結束バンド     | ケーブルのスタイリング用    |      |
| 4 | メジャー(定規等) | EC取付け、他         |      |
| 5 | 養生シート     | 床を傷つけないため、毛布でも可 | ſ    |
| 6 | ぞうきん      | 掃除用             |      |
| 7 | 掃除機       | 掃除用             |      |
| 8 | 乾いた布      | ディスプレイ清掃用       |      |

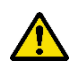

ディスプレイ面の清掃はディスプレイの取扱説明書に従ってください。

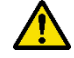

カッターナイフを使って開梱する場合、商品を傷つけないように注意してください。

### ■組立て手順の確認

| 以下の手順と指示に沿っ | て作業を進めてください |
|-------------|-------------|
|-------------|-------------|

・ 組立手順書(本書)の作業手順に従い、また個々の機器の取扱説明書やセットアップマニュアル等を参照、注意事項を確認してください。尚、最新の設置手順書・マニュアル・修正プログラムを確認し、必要に応じてダウンロード、適用してください。

■STEP 1:キャリアブルスタンドを組立てる ・・・・・本書の該当ページを参照。 「T-K5335」の組立/取扱説明書も参照のこと。

■STEP 2:スタンドヘディスプレイを取り付ける

・・・・・本書の該当ページを参照 ディスプレイ掛け金具をディスプレイの背面に取付けた後、スタンドへ 取り付けます。

(注)ディスプレイをスタンドに取り付ける際は、周りに注意を払い、3人以上で行ってください。

■STEP 3 : イージーコントローラーを取り付ける ・・・・・本書の該当ページを参照

> \*イージーコントローラーの標準の取り付け位置は画面右側です。 顧客希望を事前に確認してください。

■STEP 4 :結線作業

・・・・・本書の該当ページを参照

■STEP 5:仕上げ作業

・・・・・本書の該当ページを参照

結線のスタイリングやシール貼り作業、リモコンに電池を入れる等の作業を 行います。

■STEP 6 : 組立て工程のまとめ

・ディスプレイの設定を行う

\*詳細な設定は、各ディスプレイの取扱説明書をご覧ください。

・付属品の確認を行う

・「チェックリスト」項目の確認を行う

本書に付属の「チェックリスト」中の各項目を確認してください。

・ソフトのインストールを行う

別途用意されている設置手順書インストール編を参照してください。

## STEP.1 昇降スタンドを組み立てる

#### 1. 昇降スタンドの開梱

カッターナイフでテープを切断し段ボールを開梱します。(スタンドに傷をつけないように注意してください。)

※開墾前に段ボールにダメージがある場合、製品に影響がないかご確認ください。 製品に破損等あった場合には、写真等の記録を添付の上弊社にご相談ください。

#### 2. 構成部材の確認・・・・4梱包あります

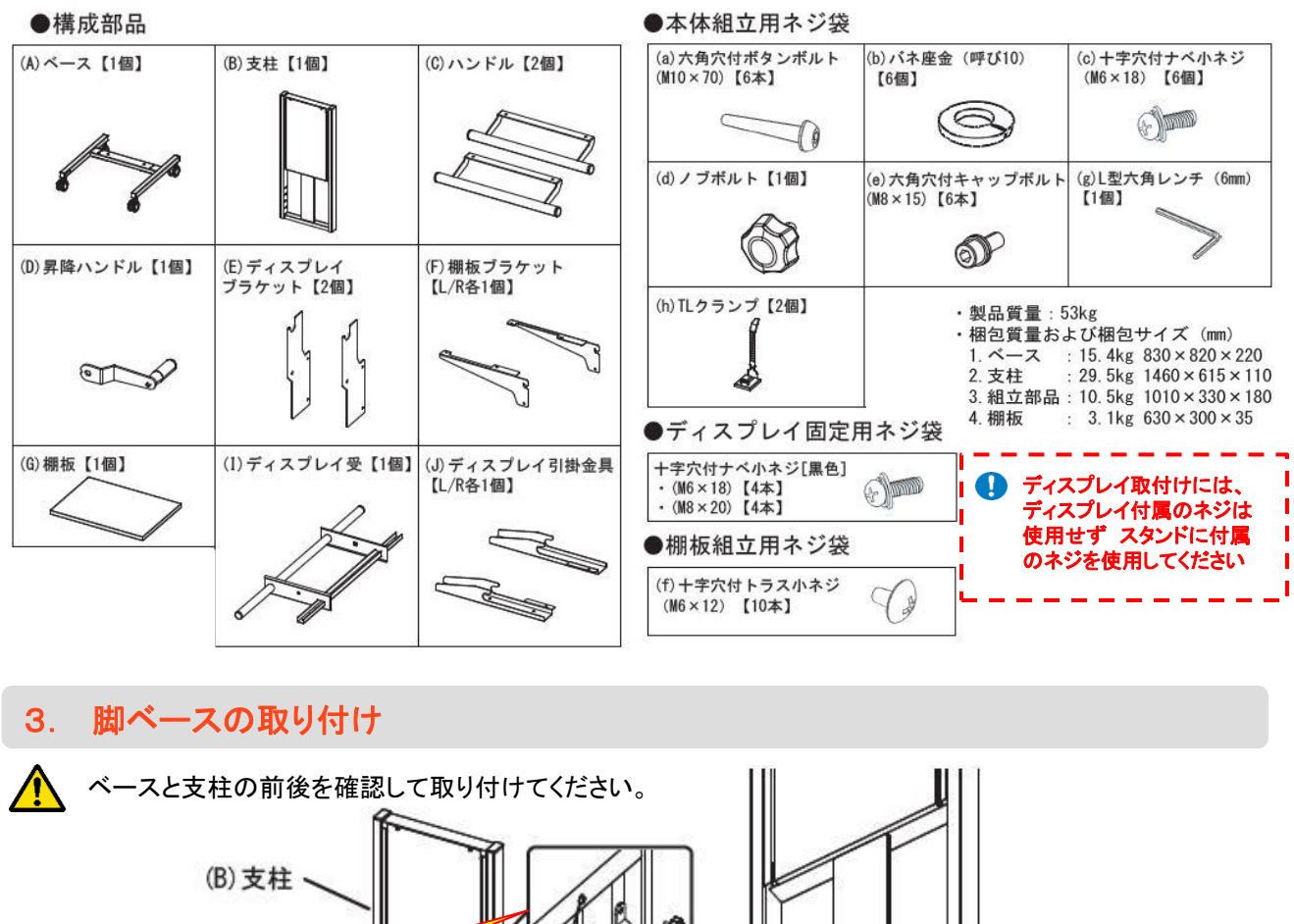

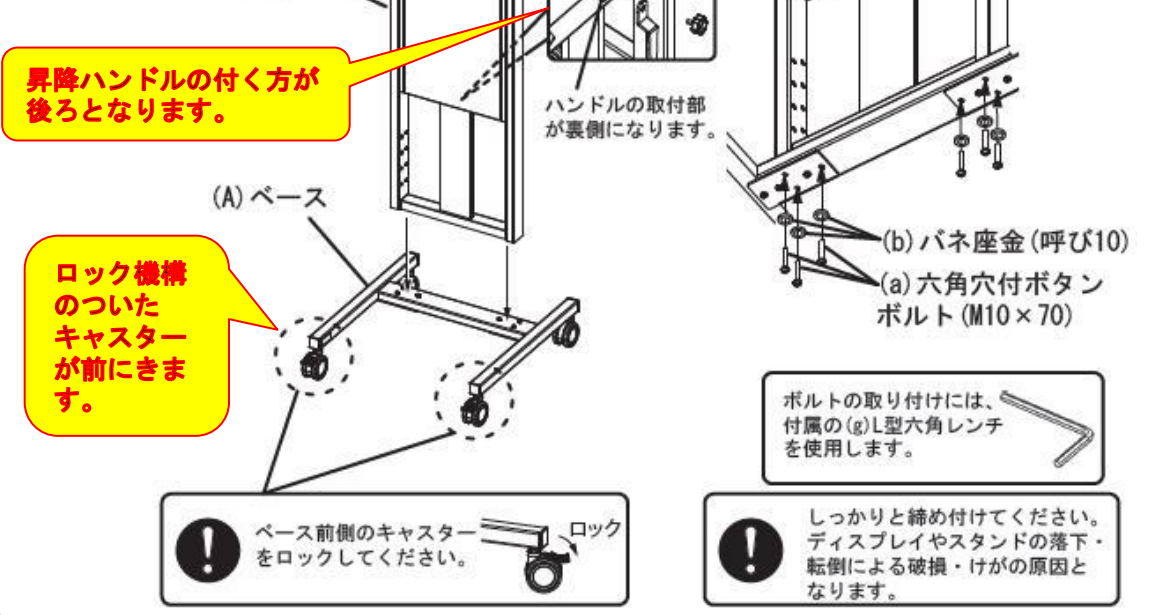

#### 4. ハンドル、昇降ハンドルの取り付け

(B)支柱の後側左右に(C)ハンドルを(C)十字穴付ナベ小ねじ(M6 x 18)各2本で固定します。

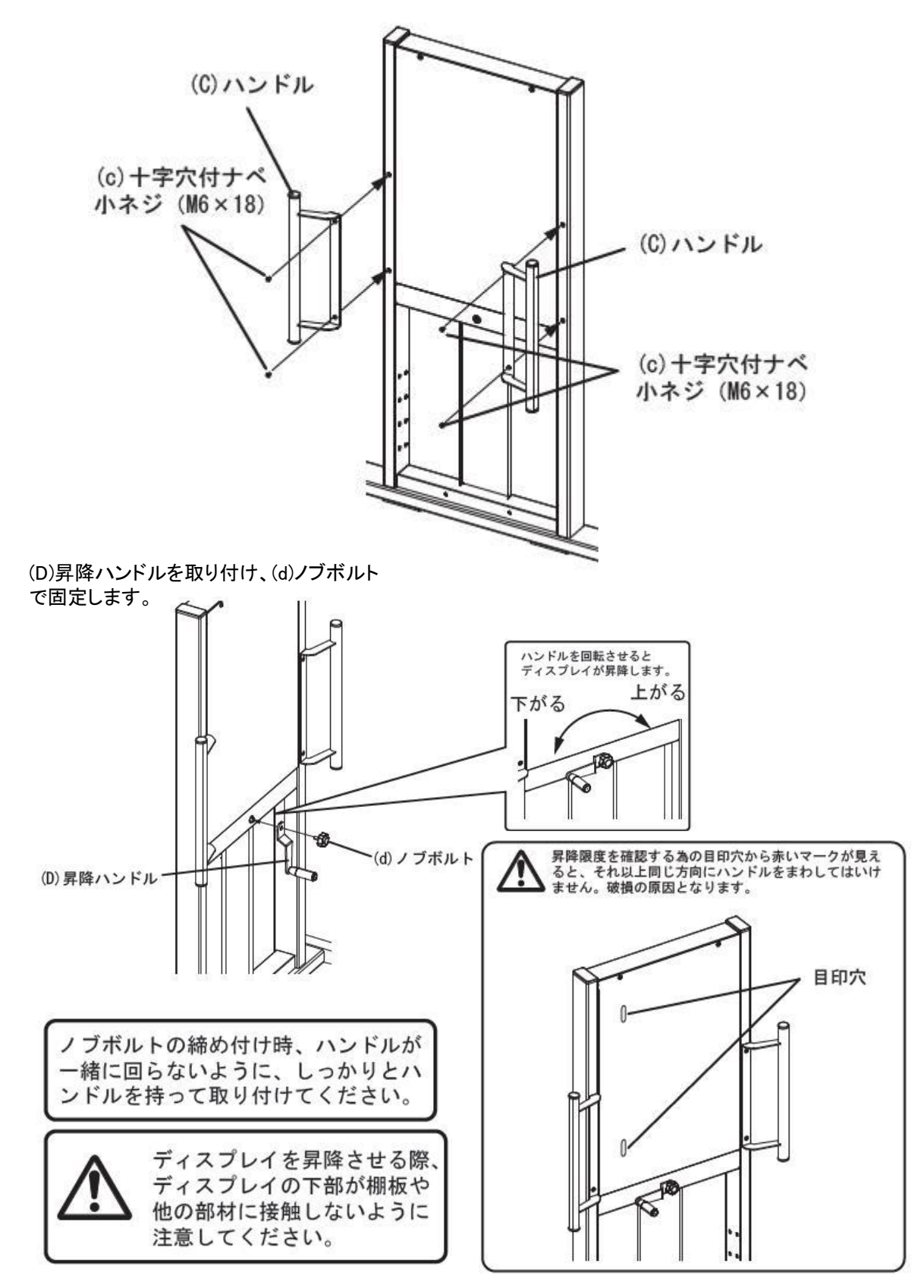

### ■ STEP.1 昇降スタンドを組み立てる

5. ディスプレイブラケットの取り付け

①ネジ2本を外し、前パネルを外します。

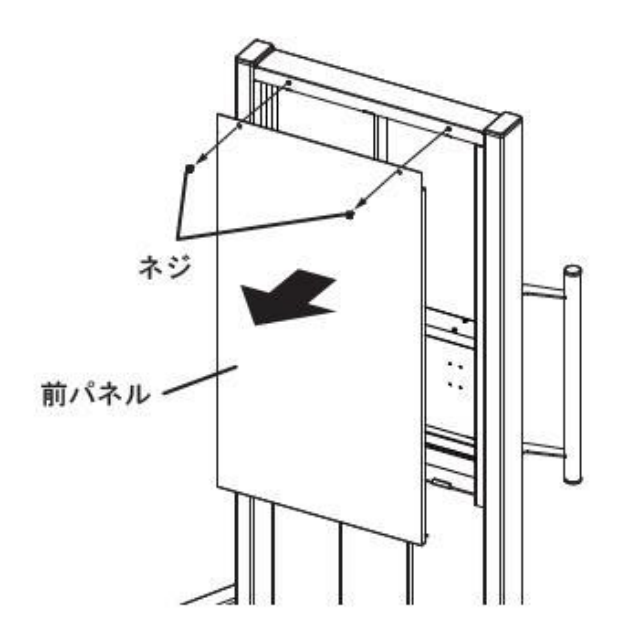

②(E)ディスプレイブラケットを昇降ユニットに取り付け、(e)六角穴付キャップボルト(M8x15) 各2本で固定します。

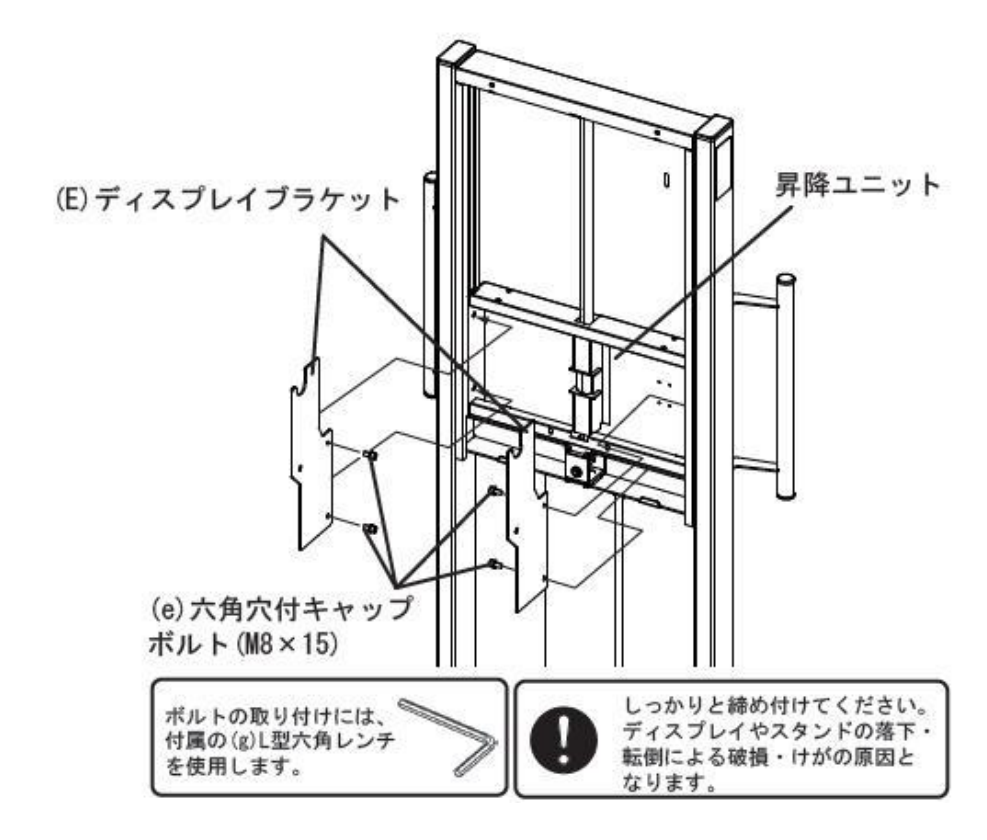

③前パネルを元通り取り付けます。

### ■ STEP.1 昇降スタンドを組み立てる

#### 6. 棚板の取り付け

①(F)棚板ブラケット(L/R)を支柱に棚板の高さに合わせて取り付け、(f)十字穴付トラス小ネジ(M6x12)各2本で固定します。

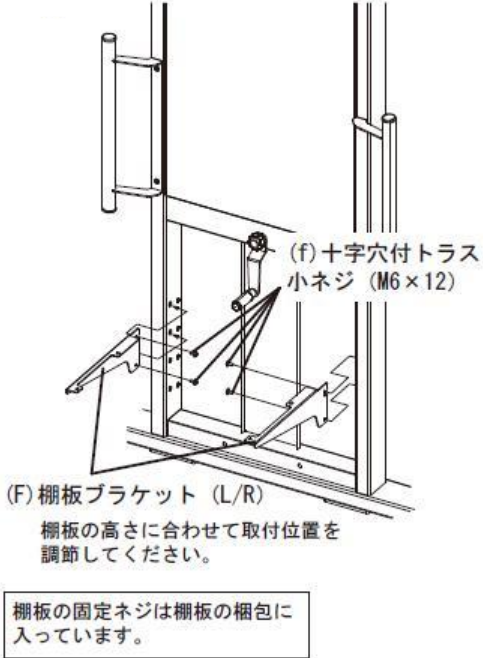

②(F)棚板ブラケットに(G)棚板を乗せ、下側から(f)十字穴付トラス小ネジ(M6x12)4本で固定します。

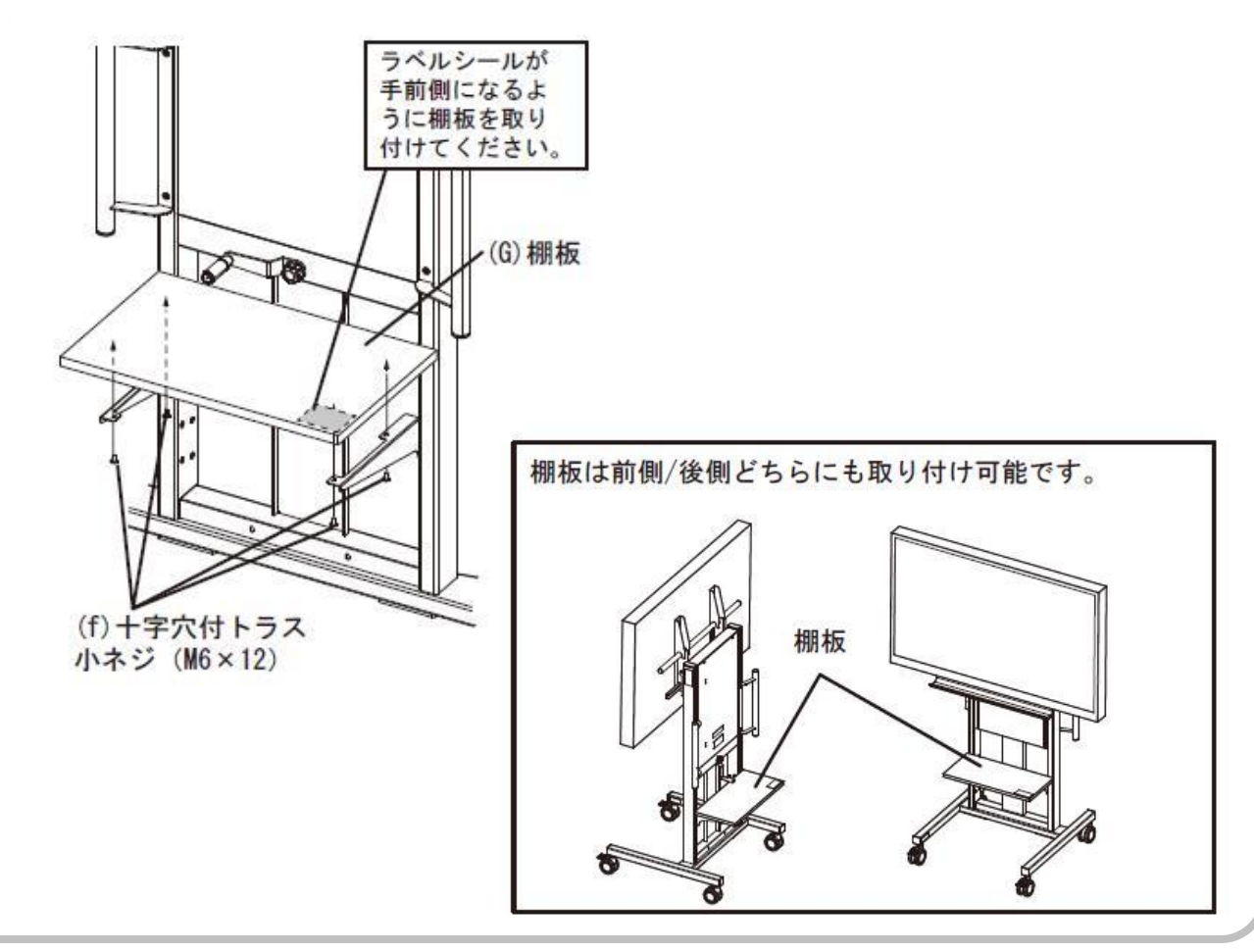

#### 1. キャリアブルスタンドの機能

\*昇降ハンドル操作によりディスプレイの高さを無段階で変更出来ます。

昇降範囲は450mmと成ります。

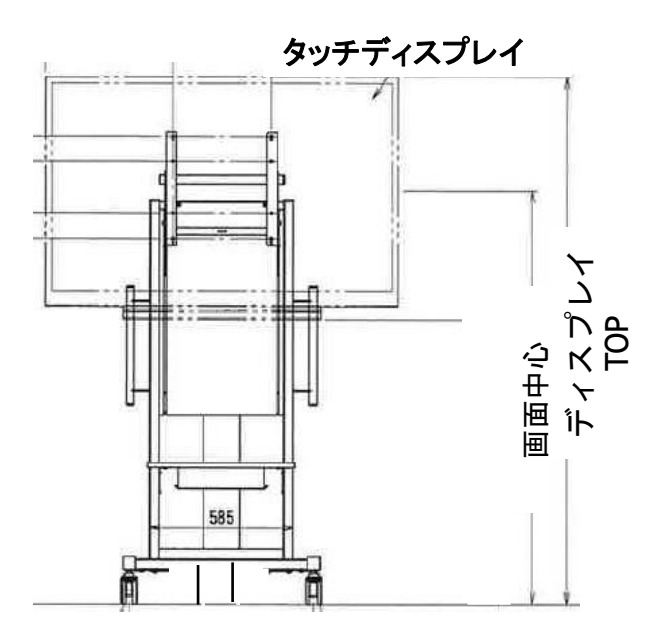

#### \* ディスプレイにより、高さが以下のように変わります。

| 電子黒板システム型番       | 型番       |         | 高さ調整 | 幅 (mm) 幅 (mr | 幅 (mm)            | 高さMax (mm)    |      | 高さMin         | (mm)               | 高さ調整  |
|------------------|----------|---------|------|--------------|-------------------|---------------|------|---------------|--------------------|-------|
|                  | ディスプレイ   | スタンド    |      | モニター含む       | スタンド単体            | ディスプレイ<br>TOP | 画面中心 | ディスプレイ<br>TOP | 画面中心               | 範囲    |
| CBS-LCT55V6CL/-T | S55E1    | т-к5335 | 無段階  | 1302         | 800               | 2000          | 1610 | 1550          | 1160               |       |
| CBS-LCT55V7CL/-T | M55PE2S  | T-K5335 | 無段階  | 1285.5       | 800               | 2040          | 1665 | 1590          | 1215               |       |
| CBS-SHC60V6CL    | PN-C605B | T-K5335 | 無段階  | 1422         | 800               | 2130          | 1710 | 1680          | 1260               |       |
| CBS-SHC65V6CL    | PN-C651B | T-K5335 | 無段階  | 1521         | 800               | 2010          | 1562 | 1560          | 1112               |       |
| CBS-LCT65V6CL/-T | S65E1P   | T-K5335 | 無段階  | 1521         | 800               | 2040          | 1590 | 1590          | 1140               |       |
| CBS-LCT65V7CL/-T | M65PE2S  | T-K5335 | 無段階  | 1490.5       | <mark>8</mark> 00 | 2040          | 1605 | 1590          | 1155               |       |
| CBS-ELM65V7CL    | EL65R1   | T-K5335 | 無段階  | 1506         | 800               | 2040          | 1600 | 1590          | 1150               | 450mm |
| CBS-SHC70V6/CL   | PN-C705B | T-K5335 | 無段階  | 1635         | 800               | 2090          | 1600 | 1640          | 1150               |       |
| CBS-LCT75V6CL/-T | T75EB    | T-K5335 | 無段階  | 1762         | 800               | 2210          | 1710 | 1760          | 1260               |       |
| CBS-LCT75V7CL/-T | M75PE2S  | T-K5335 | 無段階  | 1714.7       | 800               | 2060          | 1560 | 1610          | 1110               |       |
| CBS-ELM75V7CL    | EL75R1   | T-K5335 | 無段階  | 1736         | 800               | 2100          | 1590 | 1650          | <mark>114</mark> 0 |       |
| CBS-LCT86V7CL/-T | M86PE2S  | T-K5335 | 無段階  | 1959.5       | 800               | 2140          | 1570 | 1690          | 1120               |       |
| CBS-ELM86V7CL    | EL86R1   | T-K5335 | 無段階  | 1989         | 800               | 2180          | 1600 | 1730          | 1150               |       |

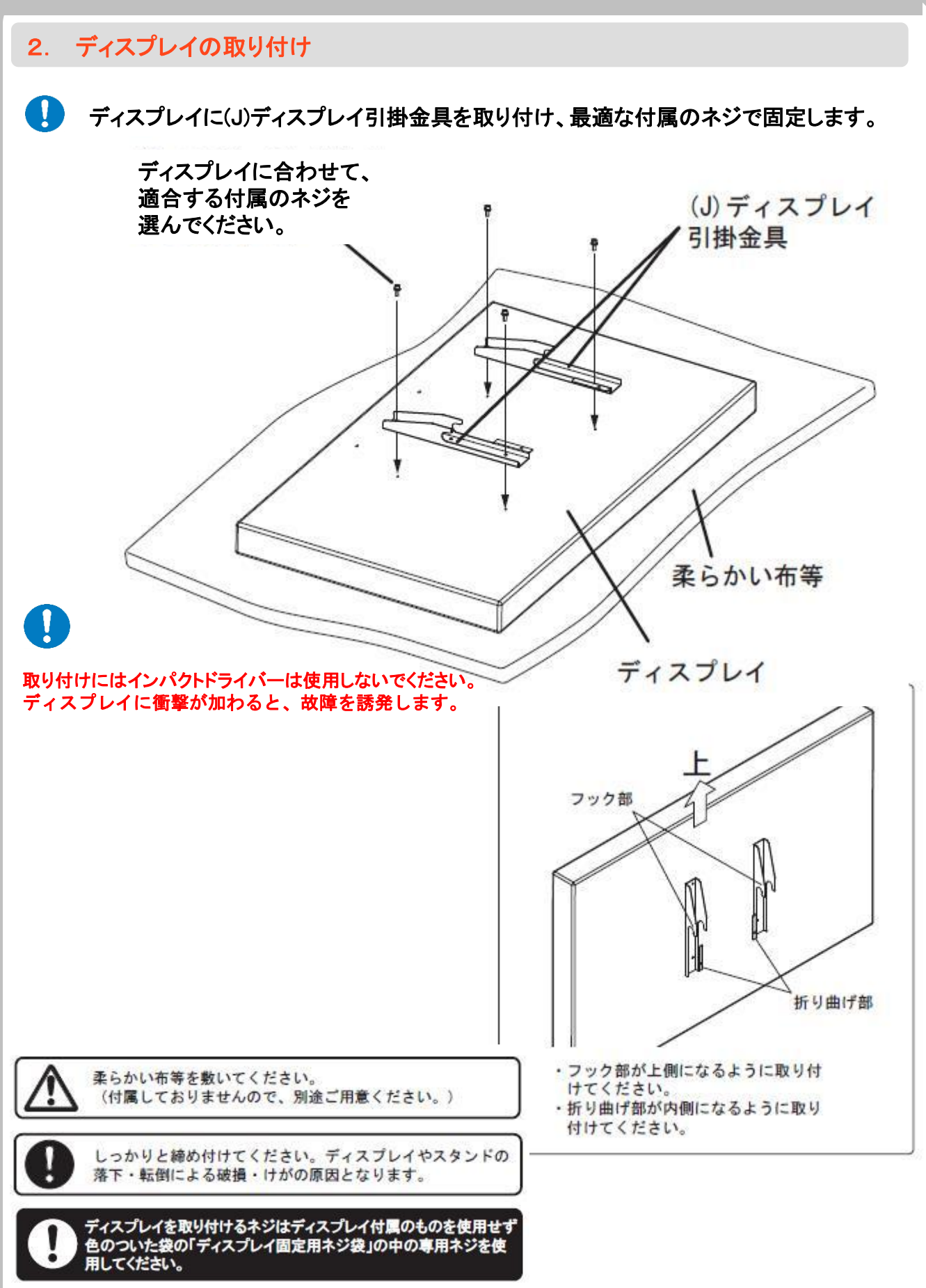

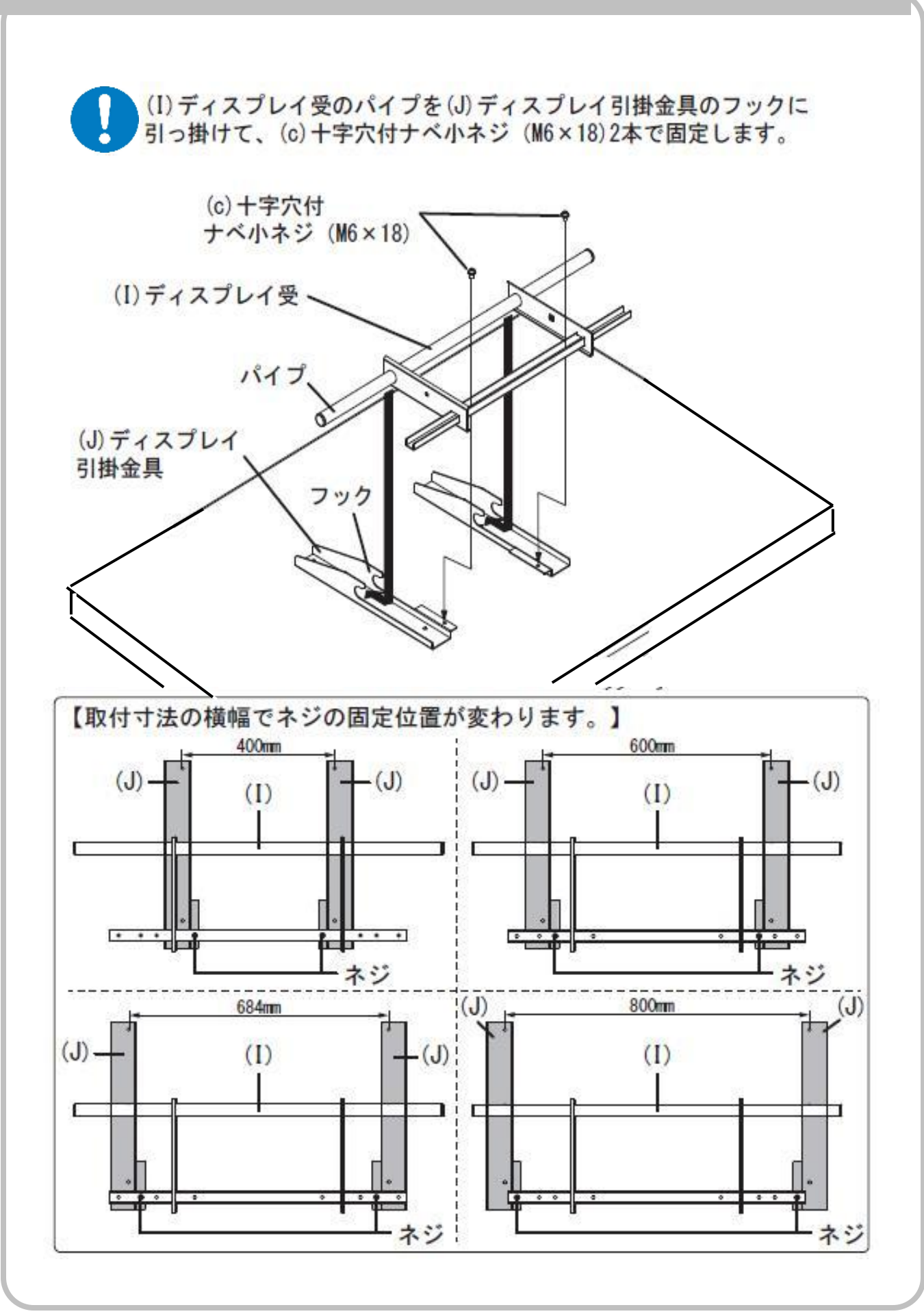

#### 3. スタンドへのディスプレイの取り付け

 (I)ディスプレイ受のパイプを(E)ディスプレイブラケットに引っ掛けて、両側から(e)六角穴付キャップボルト(M8×15)を 左右各1本で固定します。

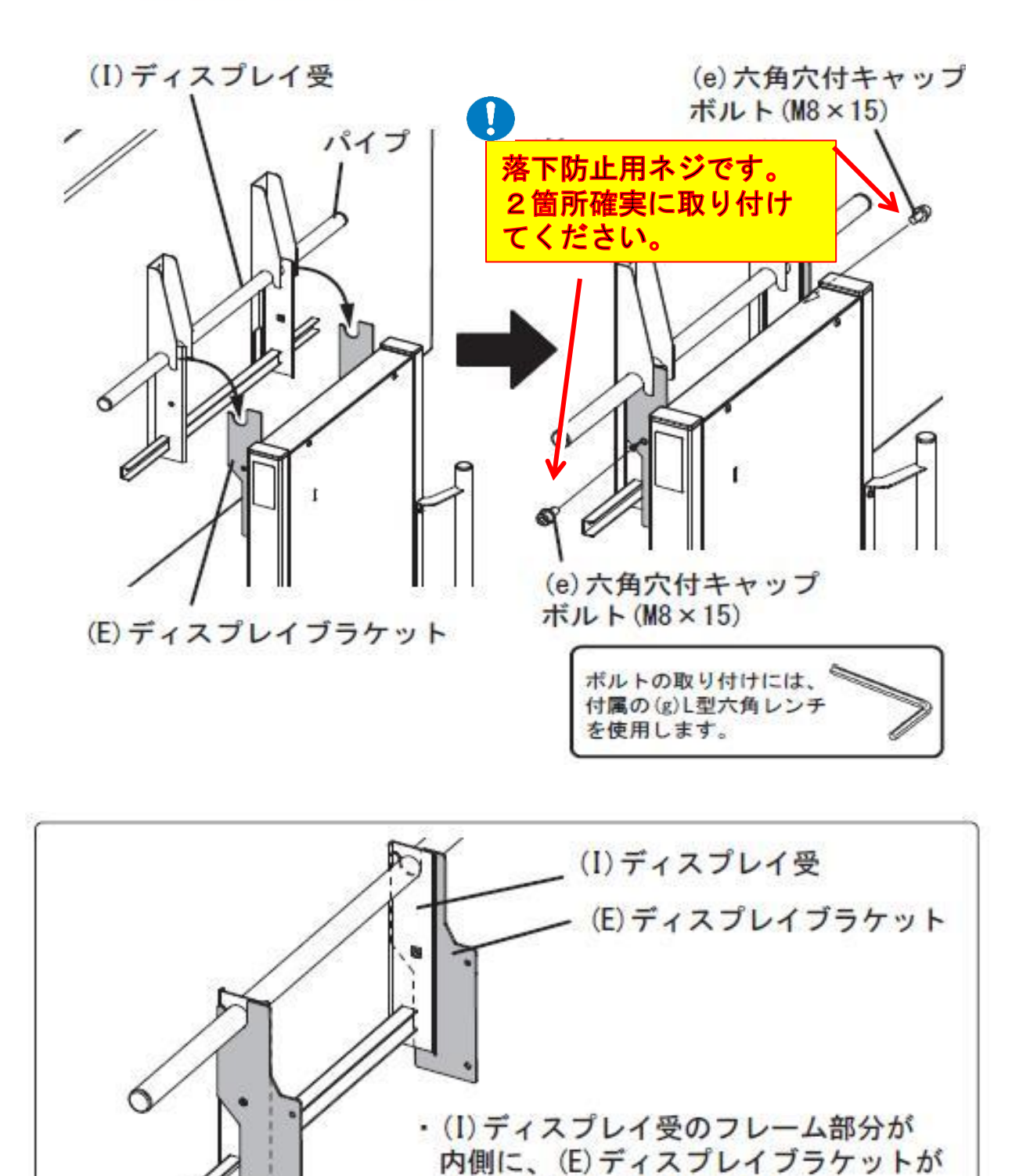

外側になるように取り付けます。

11

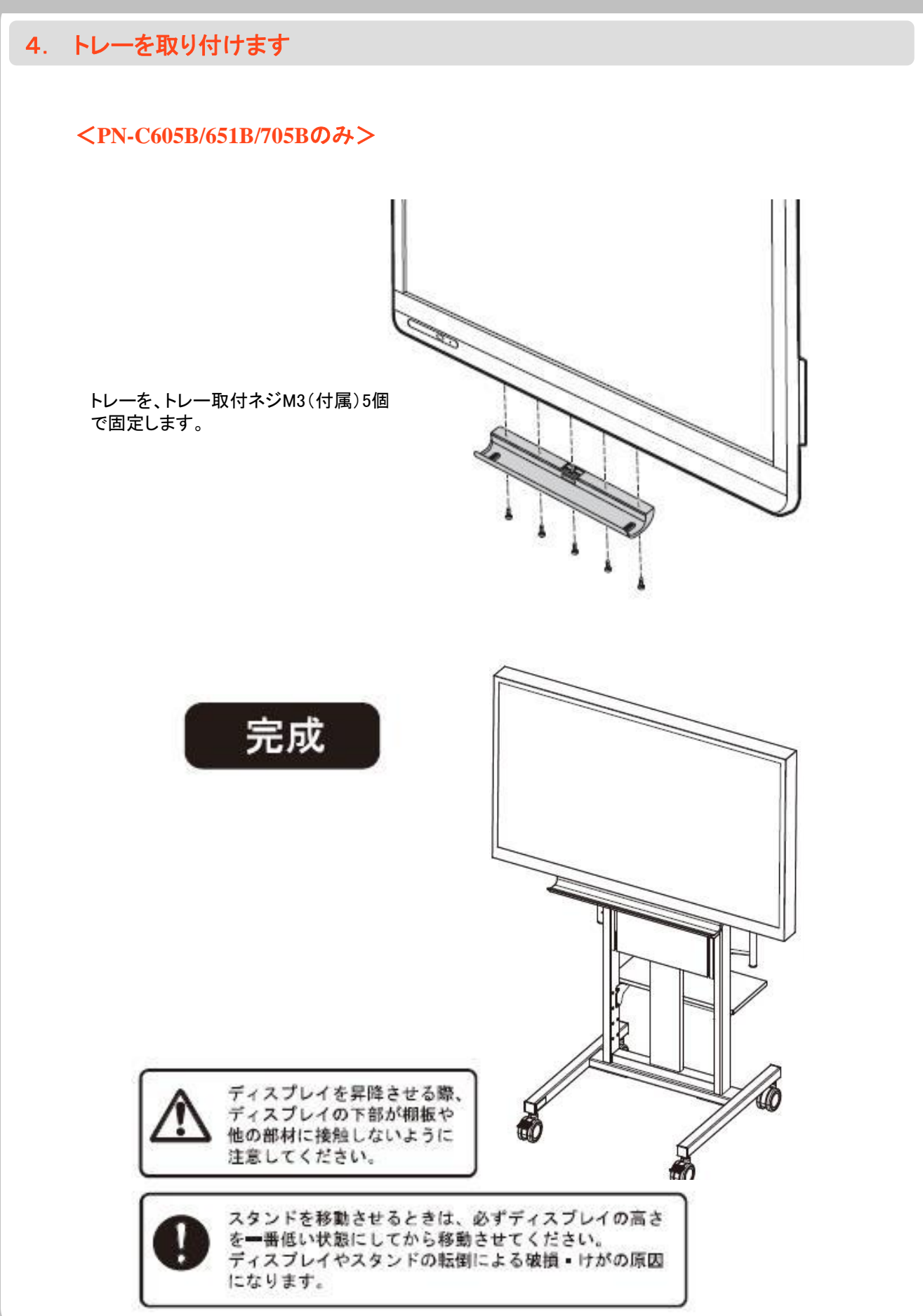

### 5. シリアルNo.を記録する

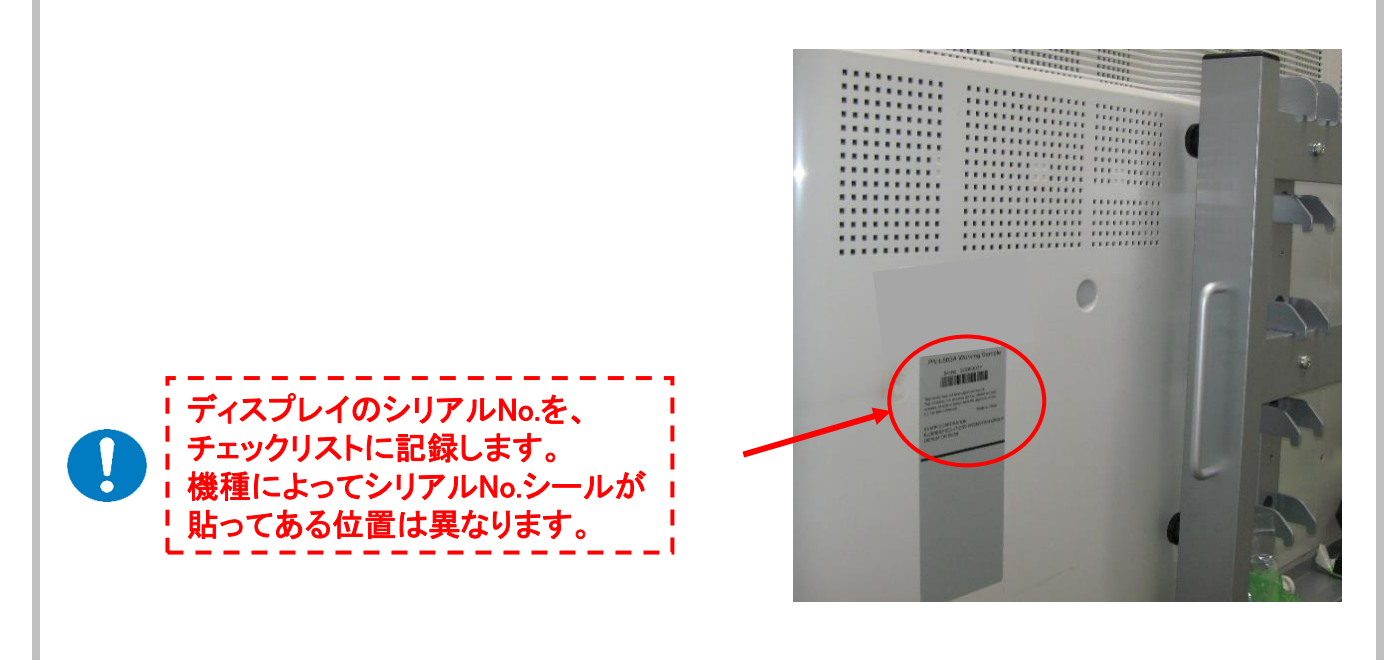

#### \* オプション棚板の取り付け

(オプションの棚板の取り付け方法は、付属の棚板の取り付け方法と同じです。)

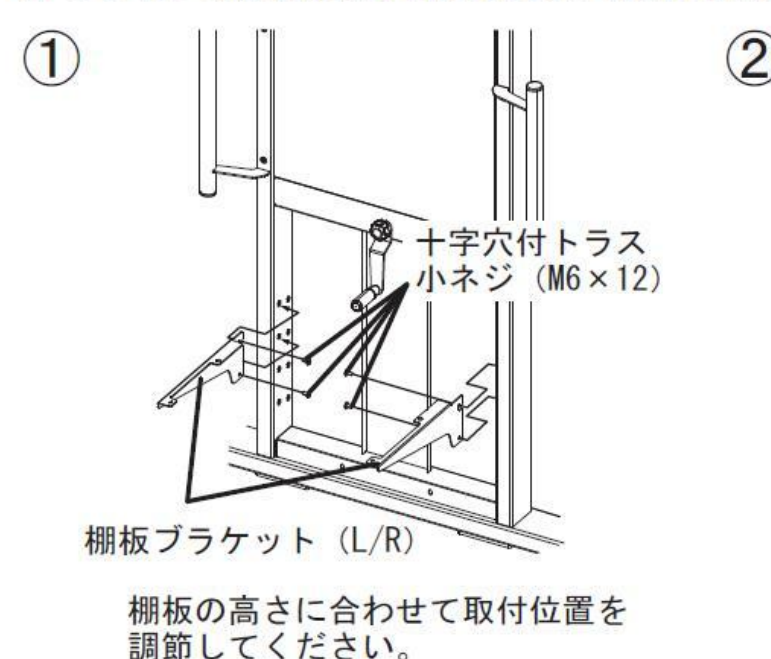

### ■STEP.3 イージーコントローラーを取り付ける

### 1. イージーコントローラーをディスプレイに取付ける

イージーコントローラー(EC)「T-K6065 / T-EC07」の取り付けには、同梱されている面 ファスナーを使用します。

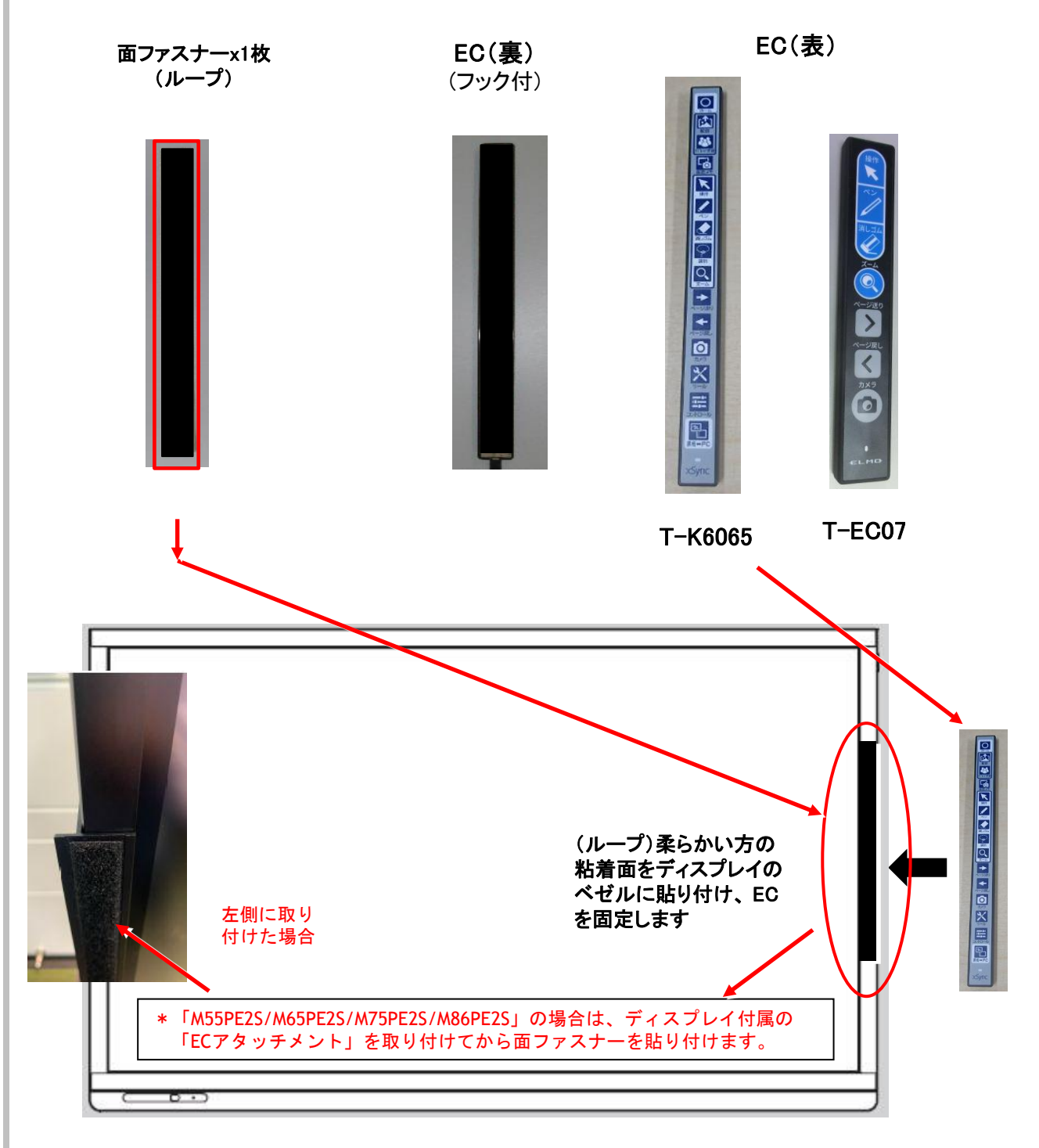

\*ECは、電子黒板の状況によっては、画面の左側に付けた方が使いやすい場合もあります。 事前にユーザーに取付位置を確認してください。

\* 「ECアタッチメント」の取付方法はディスプレイ付属の説明書を参照ください。

STEP.5 結線作業

接続イメージ (モデルにより端子や場所が異なる場合があります)

タッチパネルディスプレイ

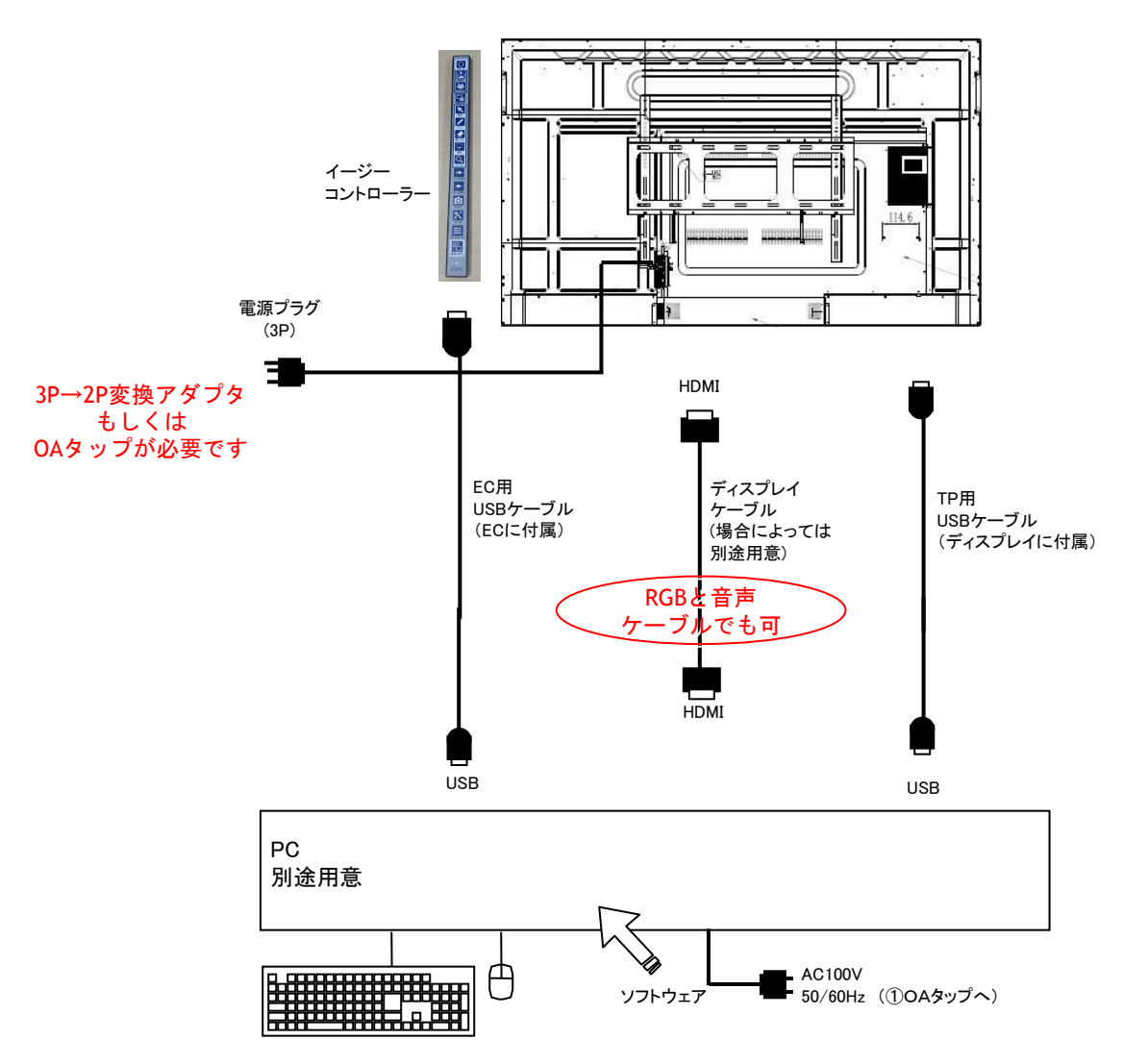

\*PCへ結線する際、線長が余る場合は、ケーブルクランプ等で束ね、スタンドの移動時に引き ずらないようにスタンドの支柱に固定してください。

## ■STEP.5 仕上げ作業

### 1. スタイリング作業

ディスプレイの昇降に支障のないように余裕をもって結線します。 組み合わせるPCの端子の位置により、左右どちらかの端にまとめて束ねてください。 右側にまとめる例を示します。

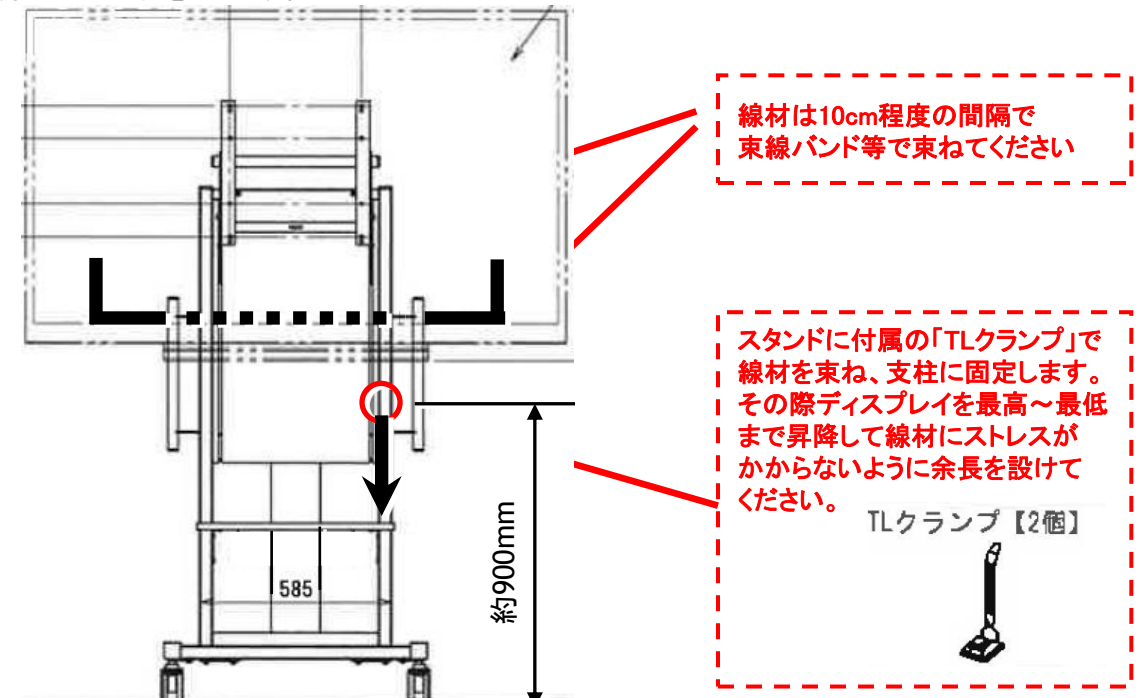

昇降範囲は450mmあります最上位/最下位の操作を行い以下確認します。 ①線材にストレスが掛かっていない事を確認します。 ②最下位にした時に棚板が干渉しない事を確認します。

#### 2. 型番シールを貼る

『型番シール』は、キャリアブルスタンド(3/4)に同梱されています。 該当するシールを所定の位置に貼ってください。

|                                                | CBS-SHC60V6CL   | CBS-SHC65V6CL   | CBS-SHC70V6CL   |  |  |
|------------------------------------------------|-----------------|-----------------|-----------------|--|--|
| R                                              | CBS-LCT55V6CL   | CBS-LCT55V6CL-T | CBS-LCT65V6CL   |  |  |
|                                                | CBS-LCT65V6CL-T | CBS-LCT75V6CL   | CBS-LCT75V6CL-T |  |  |
|                                                | CBS-LCT55V7CL   | CBS-LCT55V7CL-T | CBS-LCT65V7CL   |  |  |
|                                                | CBS-LCT65V7CL-T | CBS-LCT75V7CL   | CBS-LCT75V7CL-T |  |  |
| 5                                              | CBS-LCT86V7CL   | CBS-LCT86V7CL-T | CBS-SHC65V7CL   |  |  |
| No.                                            | CBS-ELM65V7CL   | CBS-ELM75V7CL   | CBS-ELM86V7CL   |  |  |
| * 該当する型番シールのみ貼り、使用しなかった型番シールは、お客様に渡さず破棄してください。 |                 |                 |                 |  |  |

# STEP.6 組立て工程のまとめ

### 1. ディスプレイの設定を行う

・ 必要に応じてディスプレイの設定を行ってください。(不要な場合もあります。) 詳細な設定は、各ディスプレイの取扱説明書をご覧ください。

### EL65R1/EL75R1/EL86R1の初期設定

初めてディスプレイの電源をONにすると初期設定画面が表示されます

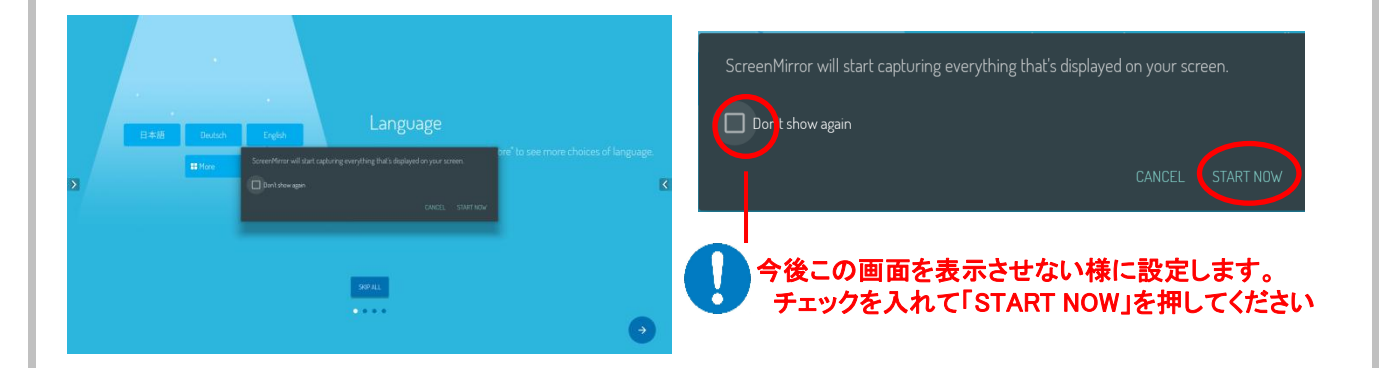

「言語の設定」「ネットワークの設定」「日時の設定」の順に設定画面が表示されます。

「言語設定」以降の設定は「すべてをスキップする」または「→」アイコンを押してスキップできます。 ※言語・ネットワーク・日時の設定は再設定できます。

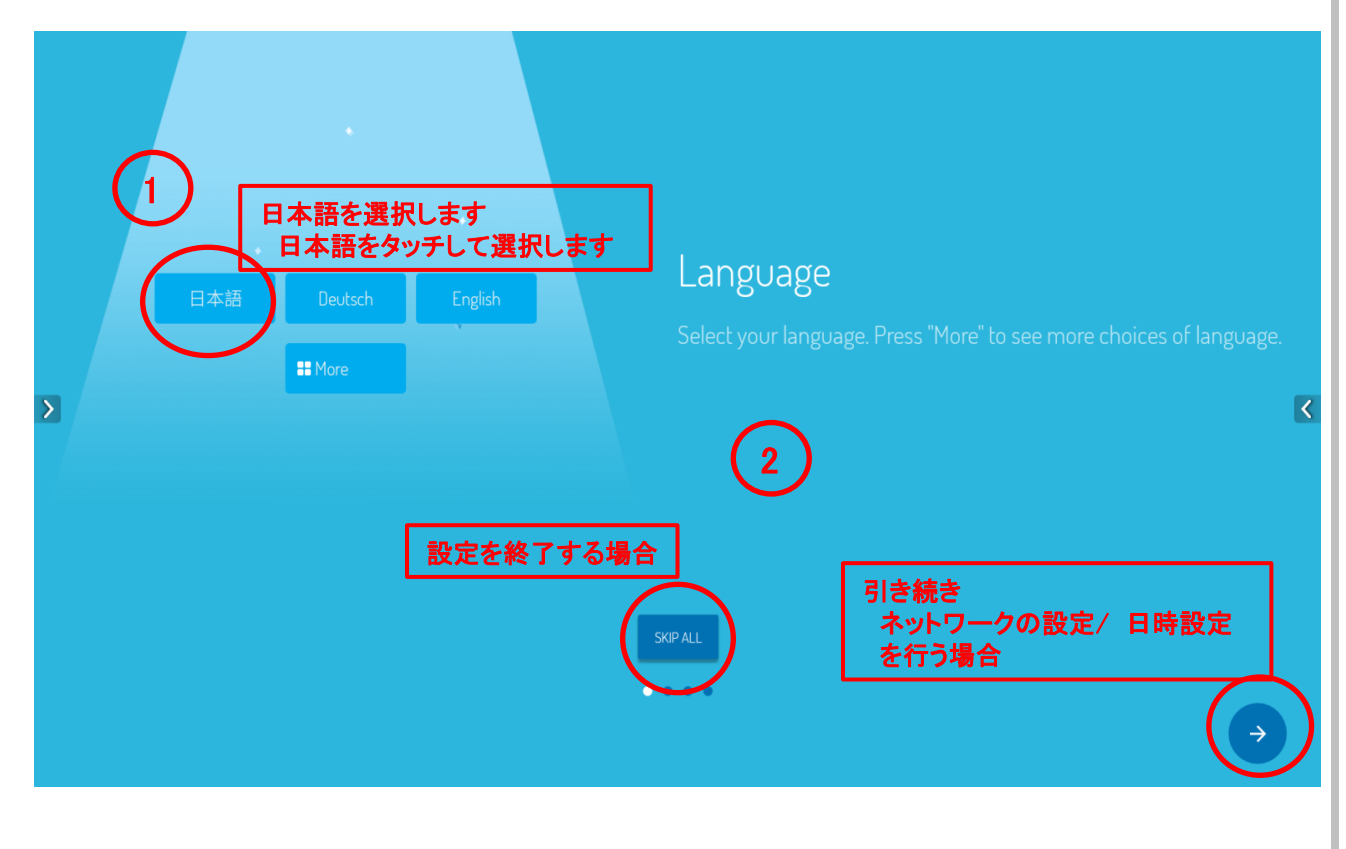

### ■STEP.6 組立て工程のまとめ

2. 付属品類の確認

🧜 各付属品をまとめ、お客様に渡してください。

### 3.「チェックリスト」項目の確認をする

コーションシールセットに同封の「チェックリスト」中の各項目を確認してください。 \*案件によっては、作業内容が異なるため、専用のチェックシートを作成する場合があります。 現場の責任者に確認願います。

### (補足) インストール作業について

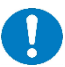

1 インストール作業時の注意事項

インストール作業は、Administrator権限のあるユーザーにてログインしておこなってください。 ※Administrator権限がないと正常にインストールできません。

瞬快やHDD KEEPER等の環境復元システムをご利用の場合、復元システムを停止してから作業 を実施してください。 ※複数ユーザーでご利用の場合は、ご利用ユーザーで動作確認を実施してから復元システムを 開始させてください。

インストール作業で利用するインストール用CD-ROMは以下のいずれかとなります。 ・「xSync Classroom」

1ンストールについて

■xSync Classroomの場合

パッケージに同梱されている手順書を参考に作業をおこなってください。